## Pay Change to an Existing Contract

If you already have a contract setup, but need to make a pay change, use this guide.

If the pay change is related to a change in standard hours, first update standard hours in the Position. Once approved, proceed with the following steps.

Click on the Transaction Launch Page in HCM.

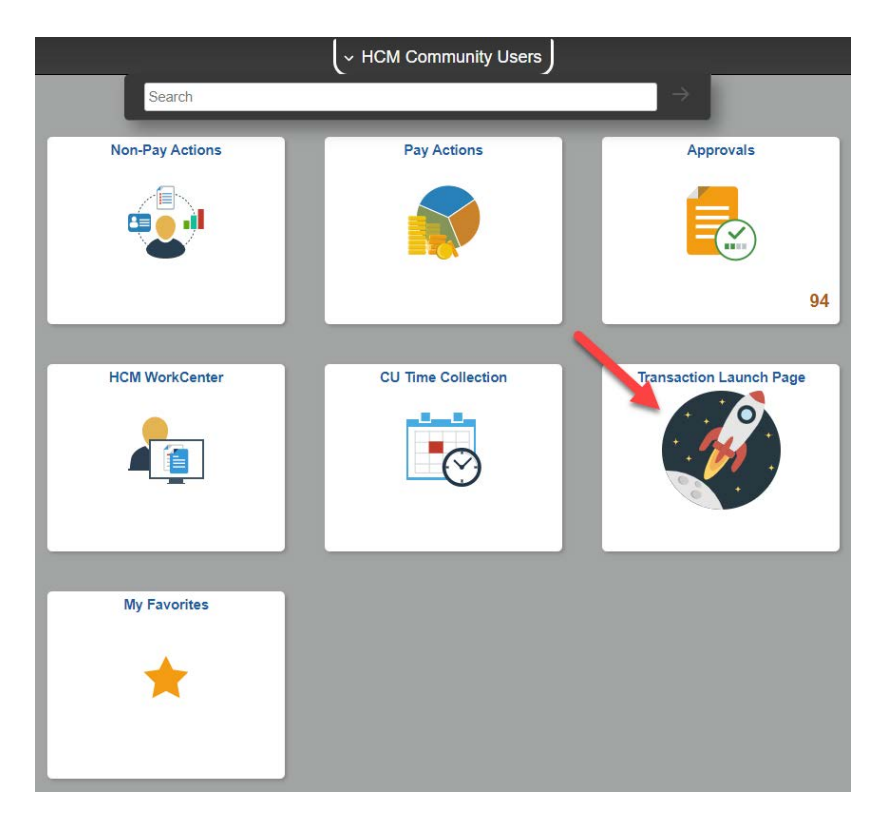

Enter Empl ID or Name. Select Search Option Job Change. Click Search.

| Transaction Lau    | nch Page   |           |   |
|--------------------|------------|-----------|---|
| Search Criteria    |            |           |   |
| Empl ID            |            |           |   |
| Empl Record        |            |           |   |
| First Name         |            |           | ] |
| Last Name          |            |           | ] |
| Date of Birth      | 31         |           |   |
| National ID        |            |           |   |
| National ID Last 4 |            |           |   |
| Department         |            |           |   |
| *Search Option     | Job Change | ~         |   |
|                    | Search     | Clear All |   |

Select the record that you need to change. Click Submit.

You will get a pop-up message asking if this is a contract employee. Click Yes.

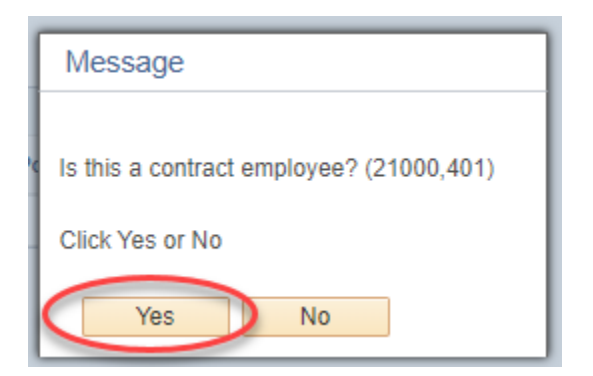

You will then get a second pop-up message asking if this is a new contract. Click No.

| Message                             |  |  |
|-------------------------------------|--|--|
| Is this a new contract? (21000,415) |  |  |
| Click Yes or No                     |  |  |
| Yes No                              |  |  |

You will then see the Enter Transaction Details page.

Update Job Effective Date to: 8/22/22 (Note: This date will change each AY.) Action: Pay Rate Change Reason Code: Percent of Time Change or Base Pay – Increase in Pay or Base Pay – Decrease in Pay

| Template Based Transactions                     |                 |
|-------------------------------------------------|-----------------|
| Enter Transaction Details                       |                 |
| The following transaction details are required. |                 |
| Template                                        | Direct Contract |
| Organizational Relationship                     | Employee        |
| Country                                         | United States   |
| *Empl ID                                        |                 |
| *Employment Record Number 0 (Professor)         | ~               |
| *Job Effective Date 08/22/2022                  |                 |
| *Action Pay Rate Change                         | ~               |
| Reason Code Percent of Time Change              | ~               |
| Continue                                        |                 |

Click Continue.

On the next page you will see a lot of defaulted employee and position information that is not editable.

## **Compensation Rate**

Enter the TOTAL semester pay amount (e.g. Lecturer/GPTI - \$4,488 for a lower division 3-credit course or Graduate TA - \$3,981 for a 3-credit course)

Do not make any other changes.

Click Save and Submit for Approval.